## Acceso Familiar: formulario de elección de escuela

- 1 ) Inicie sesión en Acceso Familiar de Skyward.
- 2 ) Haga clic en "Fill out Form for..." (Completar el formulario para...).

| Home                 | You have unread messages 🔹 🔹                                                                                                    | Upcoming Events Calend     |  |
|----------------------|----------------------------------------------------------------------------------------------------|----------------------------|--|
| New Student          | Missing Email Address!                                                                                                    | Today, Fri Jan 27, 2023    |  |
| Online<br>Enrollment | You currently do not have an email address entered. Either go to your Account to enter                                                                                   | End of Module 3 Assessment |  |
| Online Forms         | Do not record an Email Address                                                                                                    | Wed Feb 8, 2023            |  |
| Calendar             |                                                                                                    | Modules 1-2 Checkpoint     |  |
| Galendar             | An Online Form is now available to fill out                                                                                                    |                            |  |
| Gradebook            | Middle School Choice Form may be completed here online or hard copy can be submitted<br>to your child's school. This form is due 02/10/2023.<br>Fill out Online Form for |                            |  |
| Attendance           |                                                                                                    |                            |  |
| Student Info         |                                                                                                    |                            |  |
| Busing               | Providence Public Schools Academic Calendar 2022-23                                                                                                    |                            |  |
| Schedule             | Please see the attached document for the 2022-23 academic calendar!                                                                                                    |                            |  |
| Discipline           | ¡Consulte el documento adjunto para el calendario académico 2022-231                                                                                                    |                            |  |
| Conferences          |                                                                                                    |                            |  |
| Academic History     | Providence PPSD Parent Academy                                                                                                    |                            |  |
| Portfolio            | PPSD Parent Academy APRIL MAY 2022 pdf                                                                                                    |                            |  |
| Looin History        | See attached for more information!                                                                                                    |                            |  |
| Login rasoly         | Ver adjunto para más información!                                                                                                    |                            |  |

3) Haga clic en "1. Middle/High School Choice Form" (Formulario de elección de escuela intermedia/secundaria).

| Aiddle School Choice Form                                                                                    |                                          |
|----------------------------------------------------------------------------------------------------|------------------------------------------|
| Middle School Choice Form                                                                                    | Middle School Choice Form                |
| Middle School Choice Form may be completed here online or hard copy can be submitted to your child's school. | 1. Middle School Choice Form             |
| This form is due 02/10/2023.                                                                                 | 2. Complete Middle School Choice<br>Form |
|                                                                                                    | Next                                     |
|                                                                                                    | Close and Finish Later                   |

4) Complete el formulario.

5) Navegue hasta el final de la página y haga clic en "Complete Step 1 and move to Step 2" (Completar el Paso 1 y avanzar al Paso 2).

Complete Step 1 and move to Step 2

6) Haga clic en "Submit Middle/High School Choice Form" (Enviar el formulario de elección de escuela intermedia/secundaria).

| Choice Form                                                               |                                                                                                    |
|---------------------------------------------------------------------------|----------------------------------------------------------------------------------------------------|
|                                                                           | Prir                                                                                                    |
| ete Middle School Choice F                                                | orm (Required)                                                                                                    |
| Idle School Choice Form, you are co<br>want to complete Middle School Cho | onfirming that the Steps below have been finished.<br>oice Form for ?                                                                                                    |
| School Choice Form Steps                                                  |                                                                                                    |
| Idle School Choice Form                                                   | Completed                                                                                                    |
| Guardiar                                                                  | n Address:                                                                                                    |
| Submit Mid                                                                | dle School Choice<br>Form                                                                                                    |
|                                                                           | Choice Form<br>lete Middle School Choice F<br>ddle School Choice Form, you are co<br>want to complete Middle School Choice<br>e School Choice Form Steps<br>ddle School Choice Form<br>: Guardian<br>Submit Mid |